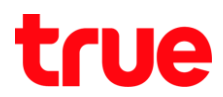

## การสร้างบัญชี Truemail บน Windows 10 แบบอัตโนมัติ

1. ท<sub>ี่</sub>น้าจอทลัก คลิกสัญลักษณ์ Windows (ด้านล่างซ้ายมือ) จากนั้นเลือก Mail

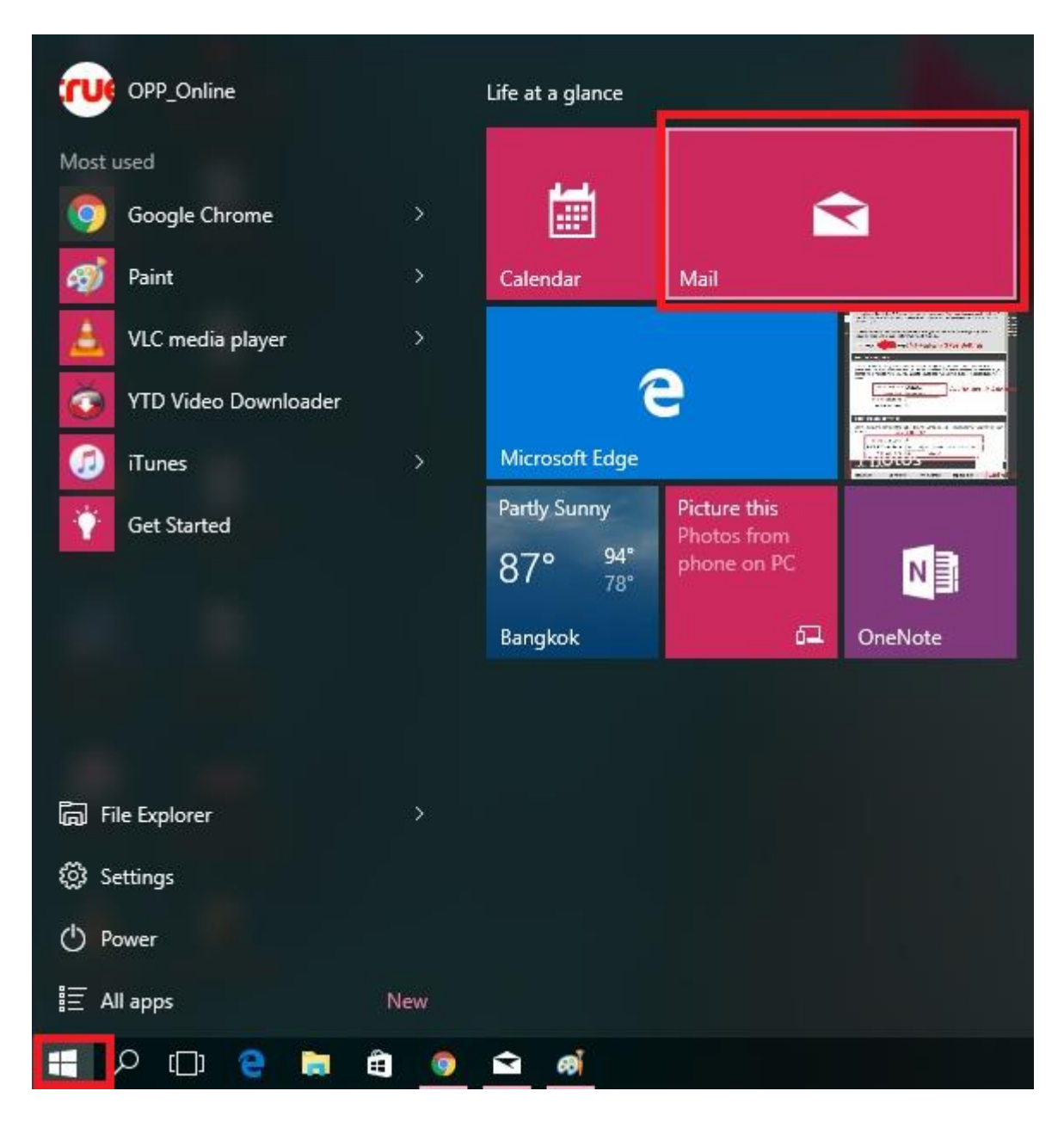

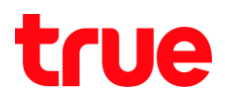

เข้าสู่หน้า Mail เลือก สัญลักษณ์ฟันเฟือง (ด้านล่างซ้ายมือ)

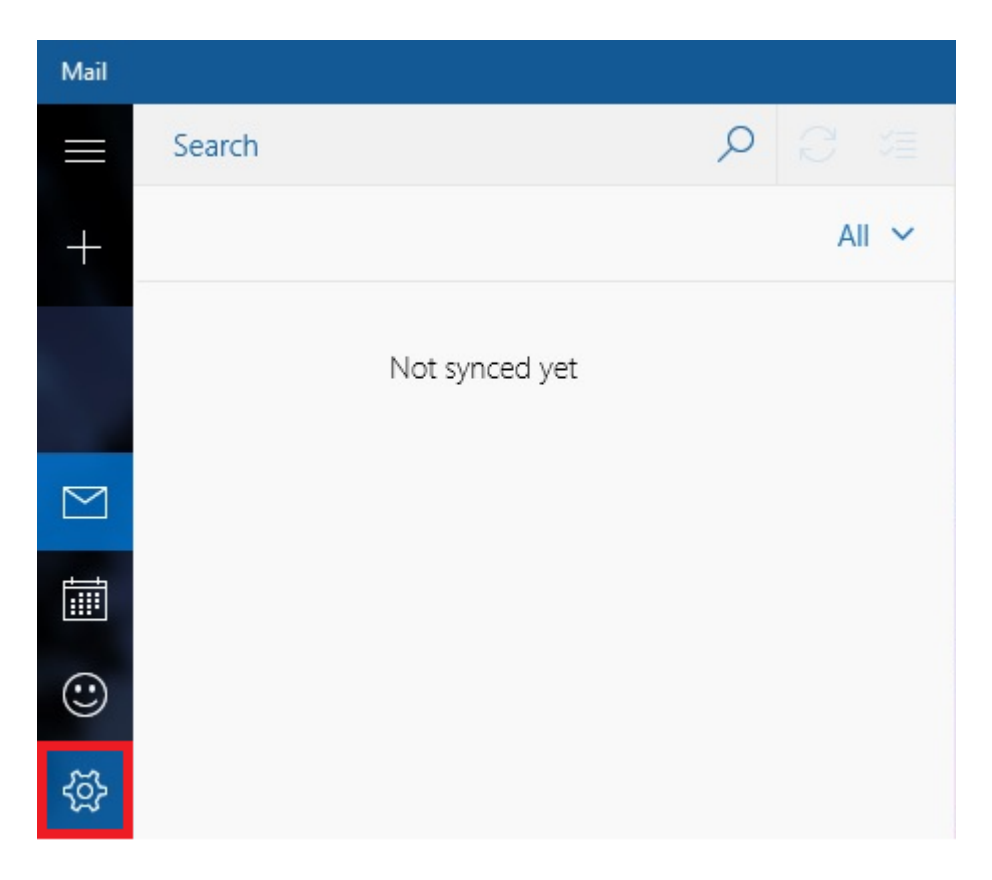

## 3. จะเข้าสู่ท<sub>ี่</sub>น้า Settings เลือก Manage Accounts

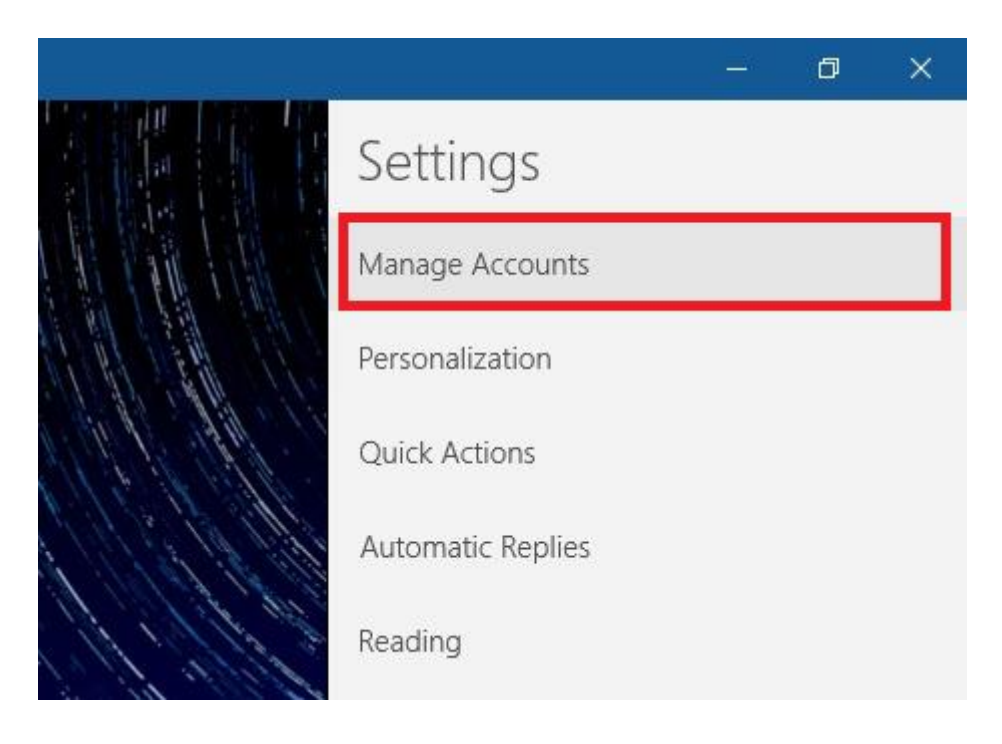

TRUE CORPORATION PUBLIC COMPANY LIMITED 18 TRUE TOWER, RATCHADAPHISEK ROAD, HUAI KHWANG, BANGKOK10310 THAILAND WWW.TRUECORP.CO.TH

## true

4. ท<sub>ั</sub>น้ำ Choose an account เลือก Other account

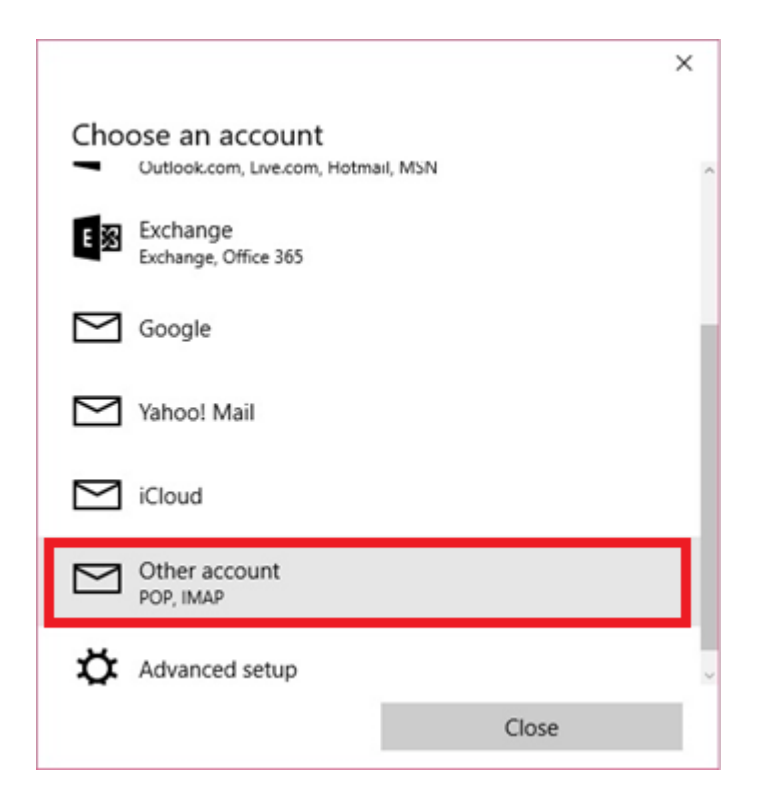

5. ระบุบัญชี Truemail [Email address] และ รทัสพ่าน [Password] จากนั้นกด Sign in

|                         | :                               |
|-------------------------|---------------------------------|
| Other account           |                                 |
| Email address           |                                 |
| ibcc12u1@truemail.co.th | ×                               |
| Password                |                                 |
| •••••                   |                                 |
| time.                   | you don't have to sign in every |
| Cancel                  | Sign in                         |

TRUE CORPORATION PUBLIC COMPANY LIMITED 18 TRUE TOWER, RATCHADAPHISEK ROAD, HUAI KHWANG, BANGKOK10310 THAILAND WWW.TRUECORP.CO.TH

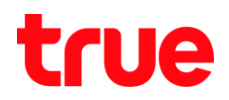

6. จะพบท<sub>ั</sub>น้าจอแจ้งว่าต่าเนินการสำเร็จ กต Done

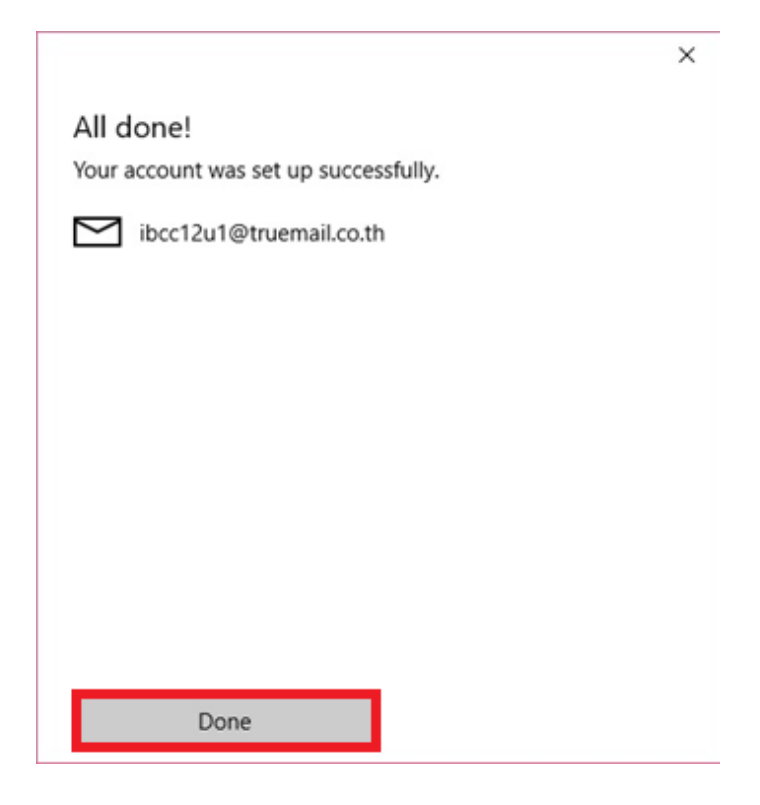

## 7. จะ∩ลับมาที่หน้าจอหลั∩ให้พร้อมใช้งาน

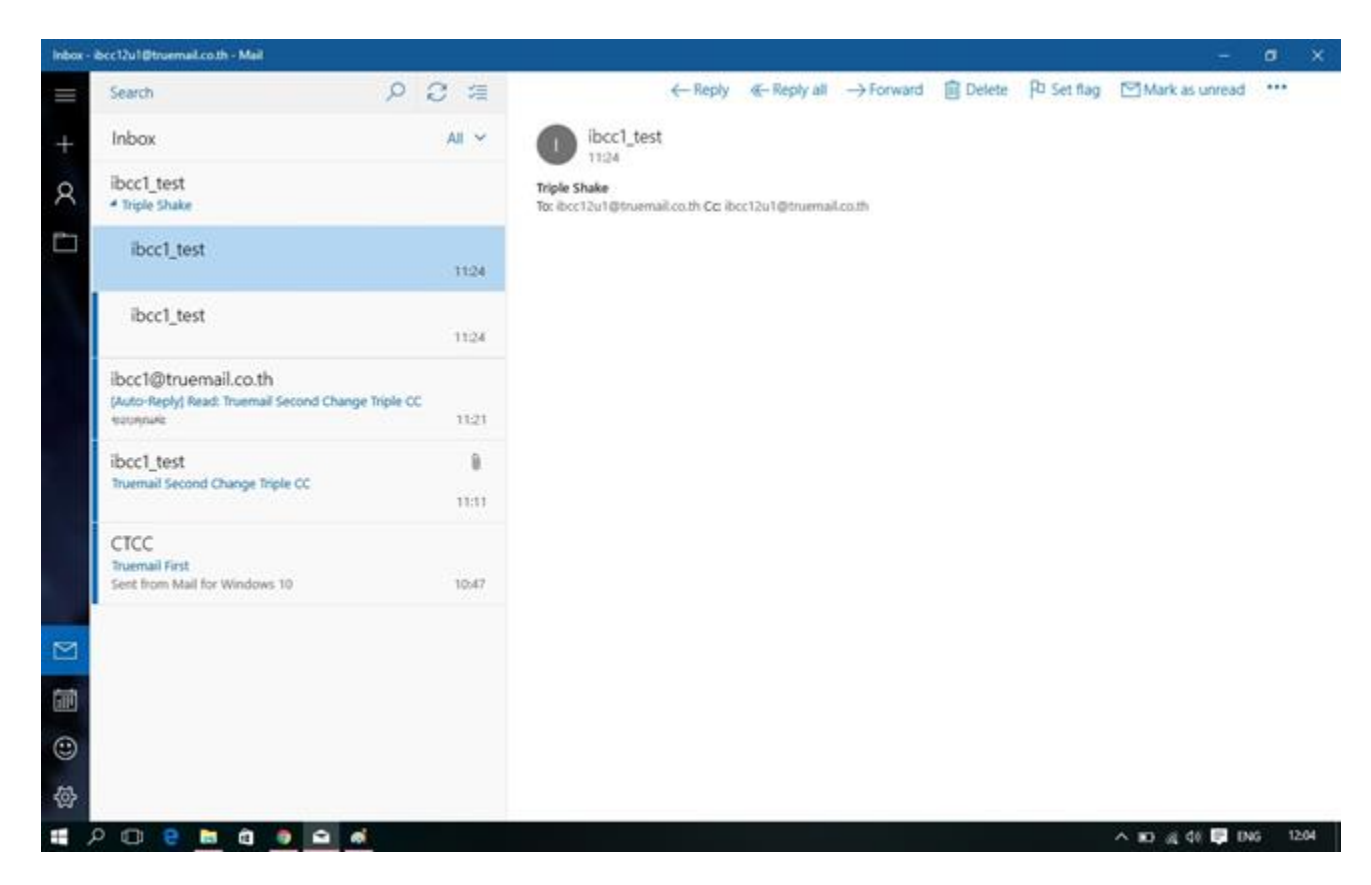

TRUE CORPORATION PUBLIC COMPANY LIMITED 18 TRUE TOWER, RATCHADAPHISEK ROAD, HUAI KHWANG, BANGKOK10310 THAILAND WWW.TRUECORP.CO.TH